## 「試験が終了しました。」の画面が表示されない場合

全ての技能の受検が終了すると、「試験が終了しました。」の画面が表示されます。 以下の画面が表示されない場合、以下の手順に従い、データのアップロードを行ってください。 【GTEC 試験アプリの場合】 【GTEC 試験 WEB の場合】

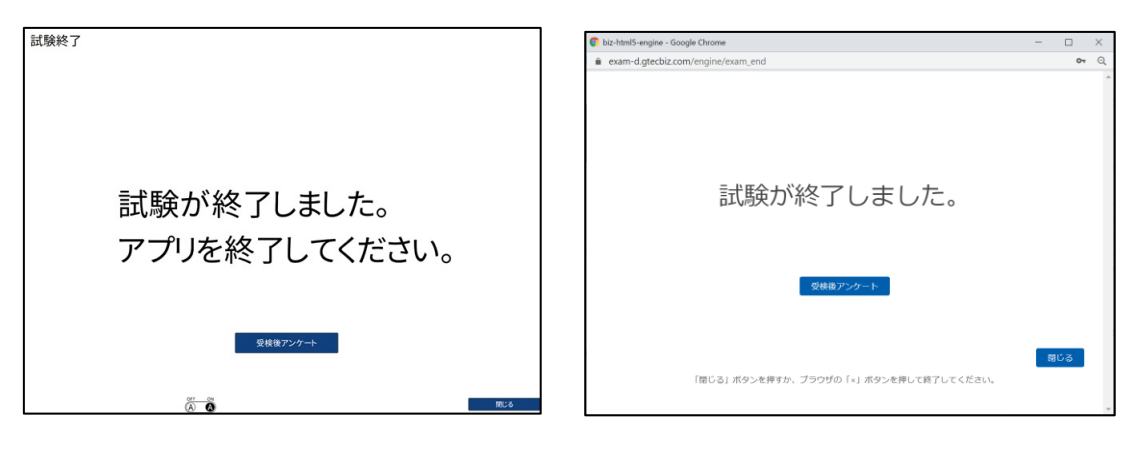

# データのアップロード手順

「GTEC 試験アプリ」、「GTEC 試験 WEB」とも手順は同じです。 ※以下の手順は、GTEC 試験アプリの画面を使用しています。

1. GTEC 試験アプリ(試験 WEB)にログインします。

| 团体コ |       |  |
|-----|-------|--|
| 受検者 | ID    |  |
| 受検者 | パスワード |  |
|     | Login |  |

2. 受験可能なテストの「Continue」ボタンが押します。

※「Continue」ボタンが表示されない場合、データが正常にアップロードされていますので アプリを終了してください。

| 受検するテストを選択してください |                               |                      |          |          |           |          |
|------------------|-------------------------------|----------------------|----------|----------|-----------|----------|
| テストコード           | テスト名称                         | 受験<br>科目             | 試験<br>時間 | 試験<br>連番 | ステー<br>タス |          |
| B1XZX498QC2<br>5 | BiC-Business-<br>LRWS-Monitor | Busine<br>ss<br>LRWS | 50       | 62281    | 受験中       | Continue |
|                  |                               |                      |          |          |           |          |

3. 「個人情報の取り扱いについて」が表示された「同意する」を押します。

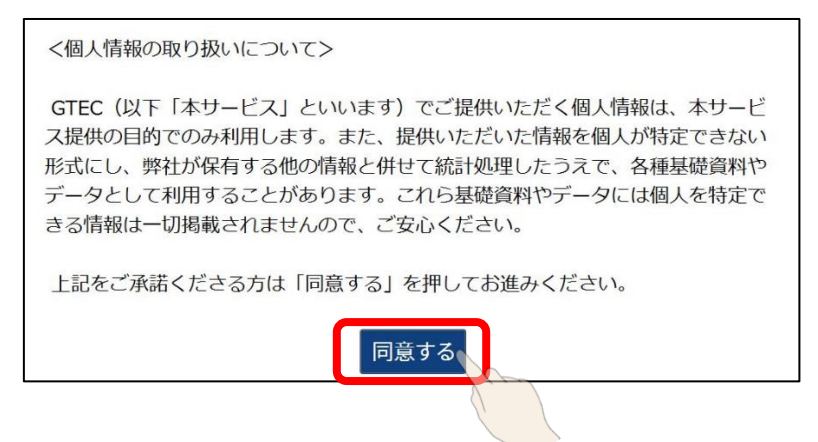

4. 画面上部に「音声データアップロード」の横にある「Start」ボタンを押すと、データのアップロードが 開始されます。

|                | 音声データアップロード | Start |
|----------------|-------------|-------|
| 1. 受検前の確認      |             |       |
| 1-1. マイク調整     |             | Start |
| 1-2. 注意事項      |             | Done  |
| 2. 受検          |             |       |
| 2-1. Listening |             | Done  |
| 2-2. Reading   |             | Done  |
| 2-3. Writing   |             | Done  |
| 2-4. Speaking  |             | Done  |

5. アップロードが終了すると、「試験が終了しました。」の画面が表示されます。 「閉じる」ボタンを押して終了してください。

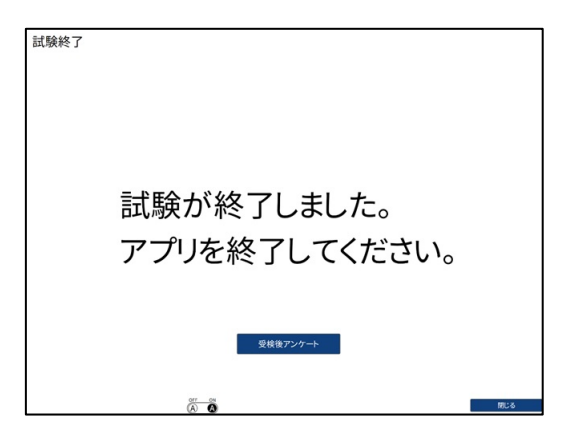

### 通信エラーや Network Error が表示される場合

・ [通信エラー]や[Network Error]が何度も表示され「試験が終了しました。」の画面が 表示されない場合は、下記の窓口へお問い合わせください。

[GTEC 受検者サポートデスク] TEL:0120-512-840
受付時間:月~土 9:00~12:00、13:00~17:30(日祝・年末年始を除く)
※臨時営業日については GTEC のホームページの「お知らせ」でご確認ください。
GTEC ホームページ: http://www.benesse.co.jp/gtec/top.html

#### ■通信エラーが繰り返される場合

「OK」を押しても「試験が終了しました。」の画面が表示されず、エラーが繰り返される場合は、「Cancel」 を押して終了してください。

| I7- |                        | $\times$ |
|-----|------------------------|----------|
|     |                        |          |
|     | 通信エラーが発生しました。再接続しています。 |          |
|     |                        |          |
|     |                        |          |
|     | OK Cancel              |          |

### ■ Network Error が繰り返される場合

「リトライ」を押しても「試験が終了しました。」の画面が表示されず、エラーが繰り返される場合は、「キャン セル」を押して終了してください。

| 確認            |       |      |
|---------------|-------|------|
| Network Error |       |      |
|               | キャンセル | リトライ |